## Maîtriser FileZilla en 5 minutes Par Vincent MEUNIER

# **SOMMAIRE**

| Lancer FileZilla et le mettre en français                        | Page 2 |
|------------------------------------------------------------------|--------|
| Comprendre l'interface de FileZilla                              | Page 3 |
| Créer un raccourci de connexion et se connecter à un serveur FTP | Page 4 |
| Transférer un fichier sur un serveur FTP                         | Page 5 |
| Télécharger un fichier sur un serveur FTP                        | Page 6 |

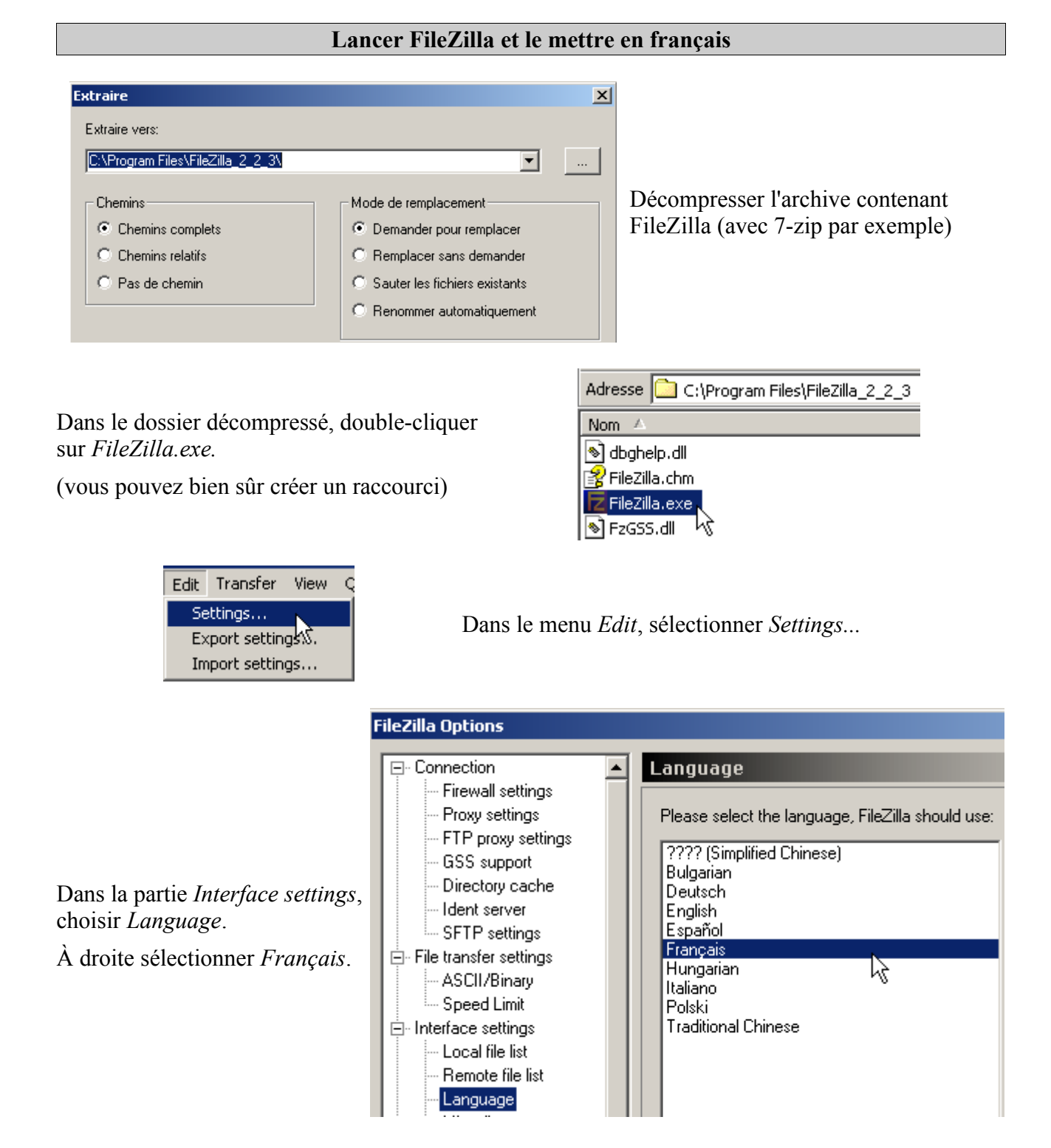

**NB :** Un programme d'installation permettant de choisir la langue existe. Pour l'obtenir, télécharger sur <u>http://sourceforge.net/projects/filezilla</u>, le fichier FileZilla\_2\_x\_x\_setup.exe et non le fichier zip.

| <b>FileZilla - Connecté à Free (ftpperso.free.fr)</b><br>Fichier Edition Transfert Affichage File d'Attente Serveur Aide                                                                                                    |                                                                                                    |
|----------------------------------------------------------------------------------------------------|----------------------------------------------------------------------------------------------------|
| ) 🎰 + 📴 FA 🧱 😰 🤒 🛛 🎉 R   💡                                                                                                    |                                                                                                    |
| Adresse : Utilisateur : Mot de pass                                                                                                    | se : Port : Connexion <u>R</u> apide 💌                                                                                                    |
| Etat :   Connexion à ftpperso.free.fr     Etat :   Connecté à ftpperso.free.frl     Réponse :   220 ProFTPD 1.2.6 Server (ProFTPD: Serveur de mise a jour de Commande :     USER toto   Réponse :     Réponse :   331 Password required for toto     Commande :   PASS ***********************************                                                                                                    | es pages sur perso.free.fr) [ftpperso1-2.free.fr]                                                                                                    |
| Site Local : C:\FileZilla\                                                                                                    | Site Distant : //FileZilla/                                                                                                    |
| FileZilla gs gs j j2sdk1.4.0_01 v                                                                                                    | Nom ▲ Taille Date Heure Permi:<br>Caller Control Control Contro |
| Nom Taille Type Modifié   Image: State of the state of the state o |                                                                                                    |
| 2 fichiers avec 47578 octets.                                                                                                    | Dossier vide.                                                                                                    |
| Nom de fichier local <u>J</u> Taille   Direction   Nom de                                                                                                    | e hichier distant   Hôte   Etat                                                                                                    |
|                                                                                                    |                                                                                                    |
| Cette partie correspond au(x) disque(s)                                                                                                    | Il s'agit de votre espace disponible sur le serveur de votre hébergeur                                                                                                    |

## Communication entre FileZilla (commandes) et le serveur FTP (réponses)

NB : Le symbole 📋 .. permet de remonter dans la hiérarchie des dossiers.

| Créer un raccourci de connexion et se connecter à un serveur FTP                                                                      |                                                     |  |  |  |  |
|----------------------------------------------------------------------------------------------------|-----------------------------------------------------|--|--|--|--|
| Fichier Edition Transfert Affichage<br>Gestionnaire de Sites<br>Copier la connexion dans le Sistionna<br>Coppexion au site par défaut |                                                     |  |  |  |  |
| Reconnecter<br>Déconnecter                                                                                                    | Dans le menu Fichier, choisir Gestionnaire de Sites |  |  |  |  |
| Quitter                                                                                                    |                                                     |  |  |  |  |

Dans la fenêtre suivante, cliquer sur le bouton *Nouveau site* (en bas à gauche). Prenons l'hypothèse d'une connexion au serveur FTP de Free.

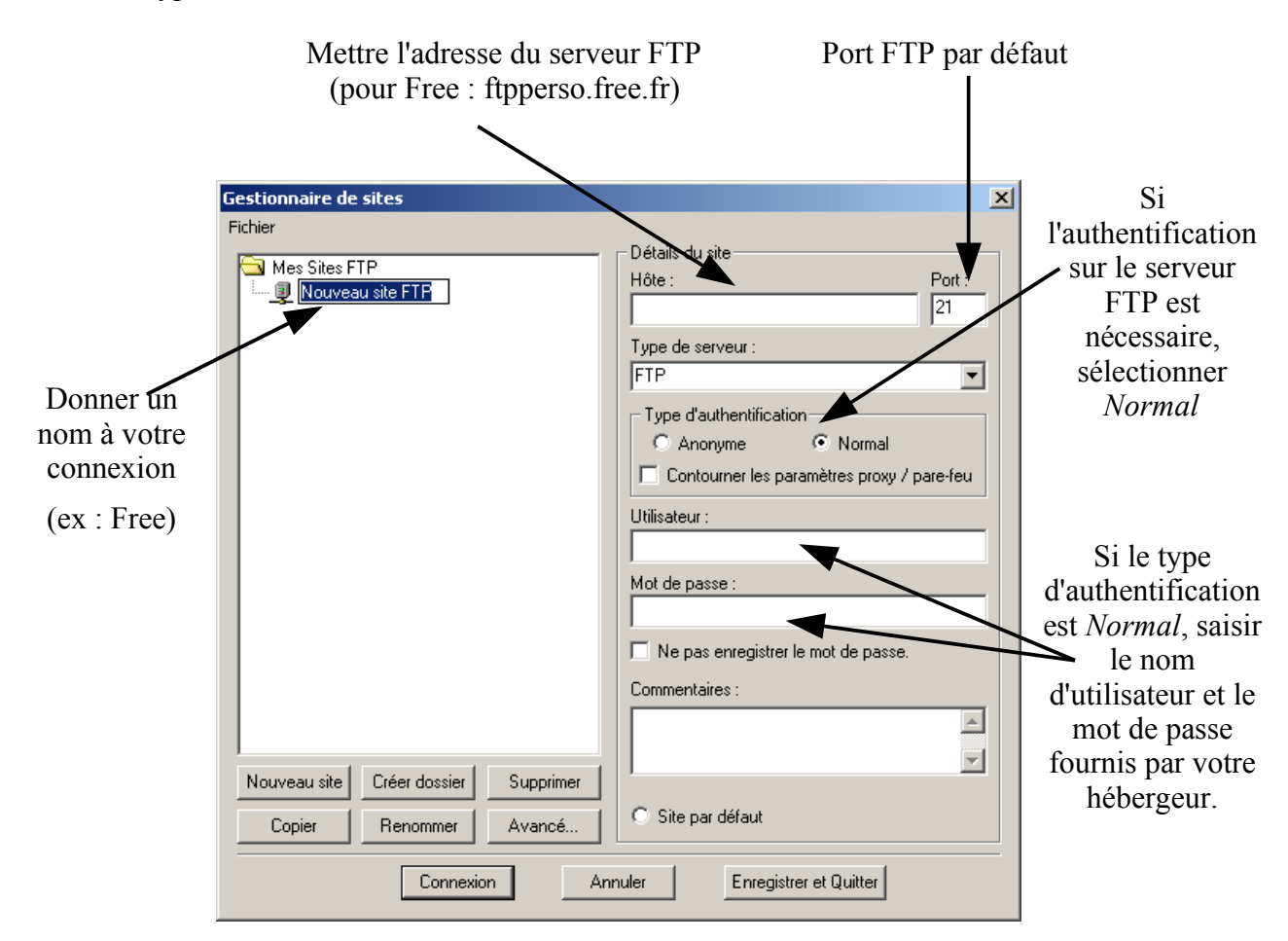

Pour que la connexion soit prise en compte, cliquer sur Enregistrer et Quitter.

Pour se connecter au serveur FTP, cliquer la flèche à droite de l'icône 🚉 dans la barre d'outils, et choisir le nom de la connexion désirée.

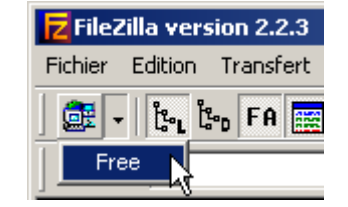

#### Transférer un fichier sur un serveur FTP

Après s'être connecté au serveur FTP, sélectionner dans la partie Site Local, un ou plusieurs fichiers (en maintenant la touche Ctrl enfoncée) à transférer.

Ensuite faire glisser le ou les fichiers vers la partie Site Distant.

| Site Local : C:\FileZilla\                                                                                                    | Site Distant : /FileZilla/        |
|----------------------------------------------------------------------------------------------------|-----------------------------------|
|                                                                                                    | Nom 🛆 Taille Date Heure Permi:    |
| Brings<br>Bring db<br>Bring j2sdk1.4.0_01<br>■ I I I I I I I I I I I I I I I I I I I                                                                                                    | <répertoire vide=""></répertoire> |
| Nom A Taille Type Modifié                                                                                                    | 🕶 🔤 tutoriel.html                 |
| Image: State of the state of the state |                                   |
|                                                                                                    |                                   |
| Sélection : 1 fichier de 46414 octets.                                                                                                    | Dossier vide.                     |

NB : Comme sur votre disque dur, vous pouvez créer des répertoires sur le serveur pour organiser vos fichiers. Pour cela cliquer-droit dans la partie Site Distant et sélectionner Créer un répertoire. Le ou les fichiers transférés seront ajoutés au répertoire ouvert.

L'avancement du transfert du fichier apparaît tout en bas de la fenêtre

| Nom de fichier local       | Taille          | Direction | Nom de fichier distant   | Hôte                | Etat |
|----------------------------|-----------------|-----------|--------------------------|---------------------|------|
| C:\FileZilla\tutoriel.html | 46414           | >>        | /FileZilla/tutoriel.html | ftpperso.free.fr:21 |      |
| 0:00:02 écoulées 0:00:0    | ) restantes 🛛 🗧 | 70%       | 32768 bytes (16.0 KB/s)  |                     |      |
|                            |                 |           |                          |                     |      |
|                            |                 |           |                          |                     |      |
|                            |                 |           |                          |                     |      |
| •                          |                 |           | . 0                      |                     | •    |

| Site Distant : //FileZilla/ |        |            |       | •           |
|-----------------------------|--------|------------|-------|-------------|
| Nom 🛆                       | Taille | Date       | Heure | Permissions |
| 🗀<br>🖬 tutoriel.html        | 46049  | 16/08/2003 | 02:06 | -rw-rr      |
| R.                          |        |            |       |             |
| •                           |        |            |       |             |

Lorsque le fichier est transféré, il est visible dans la partie Site Distant

### Télécharger un fichier sur un serveur FTP

Il est possible de télécharger des fichiers sur les serveurs FTP qui ne nécessitent pas d'authentification. On dit alors que la connexion se fait de façon « anonyme » en utilisant comme nom d'utilisateur *anonymous* (si le nom d'utilisateur reste vide, *anonymous* se met par défaut).

Par exemple, nous pouvons télécharger le lecteur de courriels Thunderbird 0.4 en français, sur le serveur FTP de mozilla.org.

Nous utiliserons la barre de connexion rapide mais d'autres méthodes sont possibles.

Dans la barre de connexion rapide, saisir l'adresse du serveur FTP de mozilla.org (ftp.mozilla.org) dans la partie *Adresse* et cliquer sur *Connexion Rapide*.

| Adresse ; ftp.mozilla.org | Utilisateur : | Mot de pa | esse : Port : |  | Connexion <u>R</u> apide <b>T</b> |
|---------------------------|---------------|-----------|---------------|--|-----------------------------------|
|---------------------------|---------------|-----------|---------------|--|-----------------------------------|

| Site Distant : /pub/mozilla.org/thun | derbird/rele | ases/0.4/conti    | rib-localized/ 🔻 |
|--------------------------------------|--------------|-------------------|------------------|
| Nom 🔺                                |              | Taille            | Туре 🔺           |
| thunderbird-0,4-win32-deDE-inst      | aller.exe    | 6381596           | Application      |
| thunderbird-0.4-win32-deDE-SEA       | .exe         | 6333494           | Application      |
| thunderbird-0.4-win32-frFR.zip       | Télécha      | arger             | rhive            |
| thunderbird-0.4-win32-itIT-insta     | Aiouter      | à la file d'Atter | nte .            |
| Lefthunderbird-0.4-win32-itIT.zip    | Téléchar     | aer sous          | thive            |
| thunderbird-0.4-win32-jaJP-inst      |              | 2                 | ation            |
| thunderbird-0.4-win32-jaJP.zip       | Ouvrir       |                   | thive            |
| Lefthunderbird-0.4-win32-nINL.zip    | Visualise    | r / Editer        | thive            |
|                                      | Créer ur     | n répertoire      |                  |
| Selection : 1 fichier de 8410001 oct | Supprim      | er                |                  |

L'avancement du téléchargement du fichier apparaît tout en bas de la fenêtre.

| Nom de fichier local              | Taille          | Direction | Nom de fichier distant                | Hôte               | Etat |
|-----------------------------------|-----------------|-----------|---------------------------------------|--------------------|------|
| C:\thunderbird-0.4-win32-frFR.zip | 841000 <u>1</u> | <<        | /pub/mozilla.org/thunderbird/releases | ftp.mozilla.org:21 |      |
| 0:00:17 écoulées 0:02:00          | restantes       | 12%       | 1041920 bytes (55.1 KB/s)             |                    |      |
|                                   |                 |           |                                       |                    |      |
|                                   |                 |           |                                       |                    |      |
|                                   |                 |           |                                       |                    |      |
| •                                 |                 |           |                                       |                    | ► I  |

NB : Le fichier est automatiquement téléchargé dans le répertoire ouvert dans la partie Site Local.